## **Steps to Access Your Score Report from Student Portal - ACCUPLACER**

The ACCUPLACER Student Portal allows students to request a copy of their test scores. *Note:* If you did not enter an e-mail address when you tested, you will not be able to access your report. Contact us through e-mail: remote-placement@broward.edu

**Step 1:** Go to <u>https://studentportal.accuplacer.org/</u> to access the ACCUPLACER Student Portal. Click where it says:

## "Your ACCUPLACER Score Report"

| ✓ ⑦CollegeBoard ACCU                                                                                                    | PLACER                                                                |        |                |  |  |  |
|----------------------------------------------------------------------------------------------------|-----------------------------------------------------------------------|--------|----------------|--|--|--|
| ACCUPLACER                                                                                                    |                                                                       | 🔂 Home | For Students 🗸 |  |  |  |
|                                                                                                    |                                                                       |        |                |  |  |  |
|                                                                                                    | ACCUPLACER Student Portal                                             |        |                |  |  |  |
|                                                                                                    |                                                                       |        |                |  |  |  |
| ACCUPLACER Student Portal                                                                                                   | The ACCUPLACER student portal allows access to:                       |        |                |  |  |  |
| Home Page Practice Resources                                                                                                |                                                                       |        |                |  |  |  |
| Practice Resources Get tools and resources to help you prepare for the tests.                                               |                                                                       |        |                |  |  |  |
| Your ACCUPLACER Score Report                                                                                                | Your ACCUPLACER Score Report<br>Look up your ACCUPLACER Test Results. |        |                |  |  |  |
| Test Center Locator Test Center Locator                                                                                     |                                                                       |        |                |  |  |  |
| Test Taking Tutorials Haven't taken your test yet? Find a location near you.                                                |                                                                       |        |                |  |  |  |
| Texas ResourcesTest Taking TutorialsWatch a short video on how to use a variety of test features before you take your test. |                                                                       |        |                |  |  |  |
|                                                                                                    | Texas Resources                                                       |        |                |  |  |  |

Get tools and resources to help you prepare for the Texas tests.

Step 2: Under "Find Your Test Results" screen, enter the same information that you provide when registering for your test.

Our institution information is as follows:

**Institution Country: United States** 

**Institution State: Florida** 

Student Institution: Broward College

Select "Search" once finished.

# ACCUPLACER Student Portal

ACCUPLACER Student Portal

#### Your ACCUPLACER Score Report

| Home Page                    |                                                                                                    | -                                                                                                    |                              |               |         |
|------------------------------|----------------------------------------------------------------------------------------------------|----------------------------------------------------------------------------------------------------|------------------------------|---------------|---------|
| Practice Resources           | Looking for your ACCUPLACER placement test results? Enter your information below and if found, click Send Reports |                                                                                                    |                              |               |         |
| Your ACCUPLACER Score Report | and we'll email you a link<br>Institution.                                                                        | and we'll email you a link to view and print your test results. If you cannot remember your Student ID, please contact your<br>Institution. |                              |               |         |
| Test Center Locator          | Click here for Instructions                                                                                       | to retrieve and share your Inc                                                                                                    | dividual Score Report (ISR). |               |         |
| Test Taking Tutorials        | All fields are required and                                                                                       | refer to where you took the te                                                                                                    | est.                         |               |         |
| Texas Resources              | 음 Find your Test Result                                                                                           | ts                                                                                                    |                              |               |         |
|                              | Student ID                                                                                                    | First Name                                                                                                    | Last Name                    | Date of Birth |         |
|                              |                                                                                                    |                                                                                                    |                              | MM/DD/YYYY    | <b></b> |
|                              | Institution Country                                                                                               | Institution State                                                                                                    | Student Institution          |               |         |
|                              | United States                                                                                                    | ✓ Florida                                                                                                    | ✓ Broward College            |               | -       |

Reset

Search

**Step 3:** You should now see a window below **"Find Your Test Results"** that says, **"Search Result"**. Verify that the e-mail address shown is your active e-mail (you will receive your scores through this e-mail).

| ACCUPLACER Student Portal    | Your ACCUPLAC                                                                                                    | CER Score Ber               | ort                          |                     |  |
|------------------------------|----------------------------------------------------------------------------------------------------|-----------------------------|------------------------------|---------------------|--|
| Home Page                    |                                                                                                    |                             |                              |                     |  |
| Practice Resources           | Looking for your ACCUPLACER placement test results? Enter your information below and if found, click Send Reports                        |                             |                              |                     |  |
| Your ACCUPLACER Score Report | and we'll email you a link to view and print your test results. If you cannot remember your Student ID, please contact your Institution. |                             |                              |                     |  |
| Test Center Locator          | Click here for Instructions to r                                                                                                    | etrieve and share your Ind  | lividual Score Report (ISR). |                     |  |
| Test Taking Tutorials        | All fields are required and refe                                                                                                    | er to where you took the te | est.                         |                     |  |
| Texas Resources              | A Find your Test Results                                                                                                    |                             |                              |                     |  |
|                              | Student ID                                                                                                    | First Name                  | Last Name                    | Date of Birth       |  |
|                              | s2222222                                                                                                    | Sammy                       | Seahawk                      | 01/01/1961          |  |
|                              | Institution Country                                                                                                    | Institution State           | Student Institution          |                     |  |
|                              | United States 🗸 🗸                                                                                                    | Florida                     | ✓ Broward College            | ÷                   |  |
|                              |                                                                                                    |                             |                              |                     |  |
|                              |                                                                                                    |                             |                              | Reset <u>Search</u> |  |
|                              |                                                                                                    |                             |                              |                     |  |
|                              | ⊠ Search Result                                                                                                    |                             |                              |                     |  |
|                              | A link to your test results will be emailed to you.  Student email found. Send results to sou*******@broward.edu                         |                             |                              |                     |  |
|                              |                                                                                                    |                             |                              |                     |  |
|                              | Need help viewing your scores? Get Support                                                                                               |                             | Send Reports                 |                     |  |

Click "Send Reports" to receive an e-mail with your Individual Score Report. If you are experiencing difficulties during this step, you can contact us through e-mail (remote-placement@broward.edu) and we will locate your account information for you.

Step 4: Read the College Board Privacy Policy, check the box that confirms you have read it, and choose to Accept.

| 모 College Boar | d Privacy Policy                                                                                                    | ×    |  |
|----------------|----------------------------------------------------------------------------------------------------|------|--|
|                | Your educational institution (school) has registered you for this ACCUPLACER® test, which College Board delivers to you on behalf of your school. The ACCUPLACER test,<br>platform, and system ("ACCUPLACER System") are operated by, and are the property of, College Board (also "us" or "we"). By using this System and taking the<br>ACCUPLACER test, you consent to the terms of this privacy policy, including the use of Student Data (defined below) and proctoring (described below).          |      |  |
|                | The data you provide through the ACCUPLACER System, including test scores, test-related data, and personally identifiable information (such as your name, address, phone number, email address, student ID, date of birth, gender, and ethnicity) ("Student Data") is subject to this Privacy Policy.                                                                                                    |      |  |
|                | Collection, Use, and Disclosure of Student Data                                                                                                    |      |  |
|                | We collect Student Data when you use the ACCUPLACER System.                                                                                                    |      |  |
|                | We may collect Student Data from your educational institution.                                                                                                    |      |  |
|                | The ACCUPLACER System monitors traffic by automatically recording every visitor's host, domain name, pages visited, length of user sessions, browser type and/or IP address. This information does not contain personally identifiable information.                                                                                                    |      |  |
|                | We use Student Data to enable you to take ACCUPLACER tests, score your ACCUPLACER tests, send you score reports, and otherwise perform services on behalf of your<br>school. We may use Student Data to investigate potential test security incidents, protect and enhance test security, improve ACCUPLACER tests and the ACCUPLACER<br>System, enable and administer our business, exercise quality control, provide customer service, conduct internal research, and for other legitimate interests. |      |  |
|                | We disclose Student Data to your school and as directed by your school. You may also choose to share your score reports with educational institutions other than your school.                                                                                                    |      |  |
|                | We may disclose Student Data to the subcontractors we use to operate the ACCUPLACER System, including, without limitation, Pearson. We may disclose Student Data<br>to our research partners for the purposes of performing predictive analysis and testing outcomes. Our subcontractors and partners are subject to College Board<br>confidentiality terms and privacy policies.                                                                                                    |      |  |
|                | We may disclose aggregated and/or deidentified Student Data, including, without limitation, to external researchers.                                                                                                    |      |  |
|                | □ I have read and agree to the Privacy Policy *                                                                                                    |      |  |
| Decline        | Acc                                                                                                    | cept |  |

Step 5: Check your e-mail for a message from ACCUPLACER with the subject "Your ACCUPLACER Test Results".

Click "View ISR". Note: if you do not see it in your e-mail, check your spam.

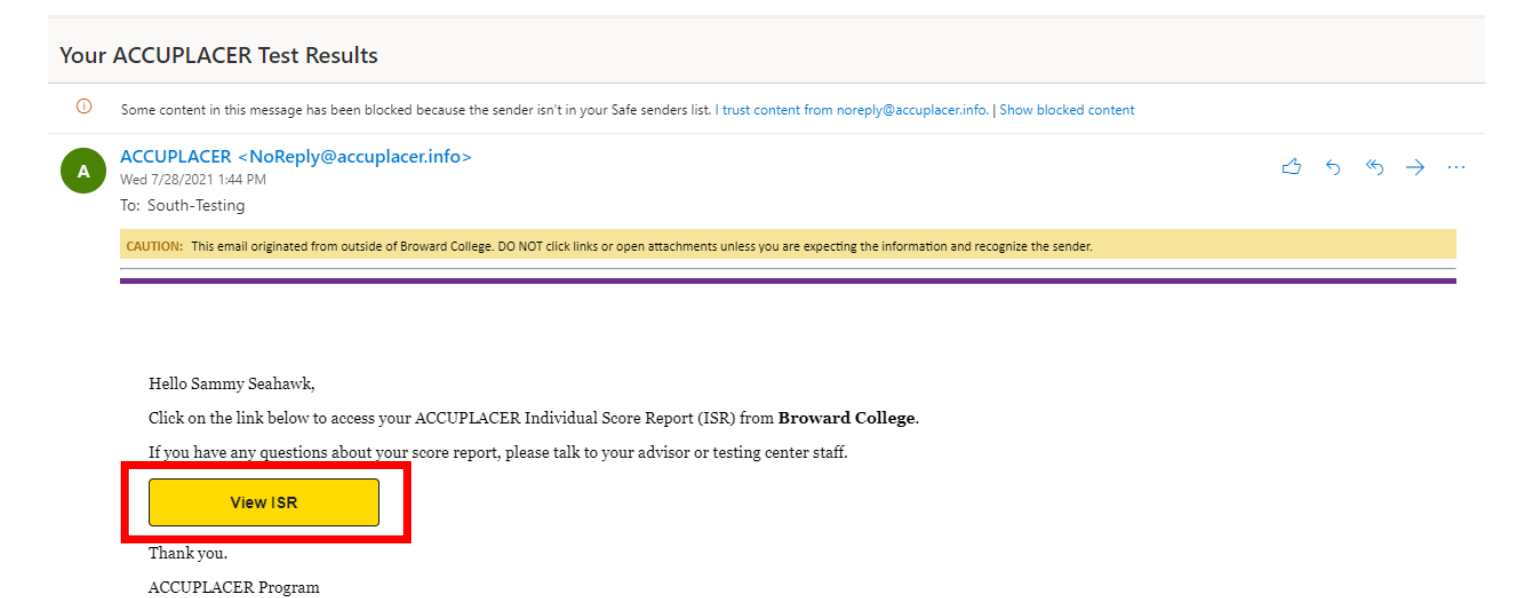

Step 6: The system will have you Read and Accept the College Board Privacy Policy one more time before showing your score report.

| ⊈ Colleg | ge Board Privacy Policy                                                                                                    | ×     |
|----------|----------------------------------------------------------------------------------------------------|-------|
|          | Your educational institution (school) has registered you for this ACCUPLACER <sup>®</sup> test, which College Board delivers to you on behalf of your school. The ACCUPLACER test,<br>platform, and system ("ACCUPLACER System") are operated by, and are the property of, College Board (also "us" or "ve"). By using this System and taking the<br>ACCUPLACER test, you consent to the terms of this privacy policy, including the use of Student Data (defined below) and proctoring (described below). |       |
|          | The data you provide through the ACCUPLACER System, including test scores, test-related data, and personally identifiable information (such as your name, address,<br>phone number, email address, student ID, date of birth, gender, and ethnicity) ("Student Data") is subject to this Privacy Policy.                                                                                                    |       |
|          | Collection, Use, and Disclosure of Student Data                                                                                                    |       |
|          | We collect Student Data when you use the ACCUPLACER System.                                                                                                    |       |
|          | We may collect Student Data from your educational institution.                                                                                                    |       |
|          | The ACCUPLACER System monitors traffic by automatically recording every visitor's host, domain name, pages visited, length of user sessions, browser type and/or IP<br>address. This information does not contain personally identifiable information.                                                                                                    |       |
|          | We use Student Data to enable you to take ACCUPLACER tests, score your ACCUPLACER tests, send you score reports, and otherwise perform services on behalf of your<br>school. We may use Student Data to investigate potential test security incidents, protect and enhance test security, improve ACCUPLACER tests and the ACCUPLACER<br>System, enable and administer or burstenses, exercise quarkity controls, provide automer service, conduct internal research, and for other legitimate interests.  |       |
|          | We disclose Student Data to your school and as directed by your school. You may also choose to share your score reports with educational institutions other than your school.                                                                                                    |       |
|          | We may disclose Student Data to the subcontractors we use to operate the ACCUPLACER System, including, without limitation, Pearson. We may disclose Student Data to<br>our research partners for the purposes of performing predictive analysis and testing outcomes. Our subcontractors and partners are subject to College Board<br>confidentiality terms and provago policies.                                                                                                    |       |
|          | Wa may rise/nea annranatad and/or daidantifiad Studant Data inclus                                                                                                    |       |
|          | □ I have read and agree to the Privacy Policy *                                                                                                    |       |
| Decline  | A                                                                                                    | ccept |
|          |                                                                                                    |       |

Step 7: You will see a report with the date of your test session and scores. To view or print your score report, select

# "View Complete Report".

| ACCUPLACER Student Portal | Score R                                                    | eports                                                                                                    |                          |  |  |  |
|---------------------------|------------------------------------------------------------|----------------------------------------------------------------------------------------------------|--------------------------|--|--|--|
| Score Reports             | This is no                                                 | This is not an official copy of your score report.                                                                                                    |                          |  |  |  |
|                           | Stude:<br>Sammy<br>Studen<br>Date of<br>Institut<br>Latest | nt Information<br>Seahawk<br>I d: S22222222<br>Birth: 01/01/1961<br>on: Broward College<br>Test Result<br>Trigonometry Bypass Exam - Form A Only<br>Scores | Share Score Report ⊠     |  |  |  |
|                           |                                                            | Trigonometry Bypass Exam (TBE) - Form A : 16                                                                                                    |                          |  |  |  |
|                           |                                                            | Exnum: 35706642   Test Completed: 01/06/2020                                                                                                    | View Complete Report 🏼 🗖 |  |  |  |